## Generelles

|      | Live-Ticker                                                                                              |               |
|------|----------------------------------------------------------------------------------------------------|---------------|
|      | Version 7.2.0.0                                                                                          |               |
|      | Geladene Module                                                                                          | Release-Notes |
| LIVE | Live-Ticker Client - Version: 7.2.0.0<br>LT.Controls - Version: 7.0.0.0<br>LT.Library - Version: 7.2.0.0 |               |
|      |                                                                                                    |               |

Alle Änderungen sind in den Release-Notes unter Extras – Information

## Livestreams

2)

Neue Livestream-Schnittstelle für RED eingebunden unter Einstellungen - Livestream

| 🔯 Livestream-Einstellungen: 2232, HSC Suhr Aarau - SG Léman Genève X      |                                |               |       |                    |                            |  |  |
|---------------------------------------------------------------------------|--------------------------------|---------------|-------|--------------------|----------------------------|--|--|
| Livestream-Einstellungen für Spiel 2232, HSC Suhr Aarau - SG Léman Genève |                                |               |       |                    |                            |  |  |
| Spiel-Infos                                                               |                                |               |       |                    |                            |  |  |
| Spiel-Nr.                                                                 | 2232                           |               | Halle | Aarau Schach       | ien                        |  |  |
| Datum/Zeit                                                                | 01.09.2024                     | 11:30         | Liga  | MU17E              |                            |  |  |
| Standard Einstellungen                                                    |                                |               |       |                    |                            |  |  |
| Aktivieren 1a                                                             | ) 🗖 🔹 🔁                        |               |       | Detail-Log Anlegen | 🗖 📗 Log-File               |  |  |
| Server-Adresse                                                            | https://spd-integration.ninja/ | shv/          |       |                    | 3a 🔯 Verbindung testen     |  |  |
| -WackerTV Einst                                                           | ellungen                       |               |       |                    |                            |  |  |
| Aktivieren (1b)                                                           |                                |               |       | Detail-Log Anlegen | 🔲 Log-File                 |  |  |
| Server-Adresse                                                            | 172.17.72.104 (2b)             |               |       | 5818               |                            |  |  |
| Beispiel                                                                  | localhost oder 172.17.72.1 od  | der servernam | ie    |                    | (3b) 🔯 Verbindung testen   |  |  |
|                                                                           |                                |               |       | 4                  | 🚽 Speichern und Schliesser |  |  |

- 1) Mit Checkbox wird der Livestream aktiviert.
  - 1a Livestream für RED
  - 1b Livestream für WackerTV

Es können beide Schnittstellen gleichzeitig genutzt werden.

- 2a Die Server-Adresse für RED ist vorgegeben.
- 2b Die Server-Adresse für WackerTV aus dem SHV GraphicClient von WackerTV
- 3) a, b Mit diesem Button kann die Verbindung zum Livestream-Server getestet werden.

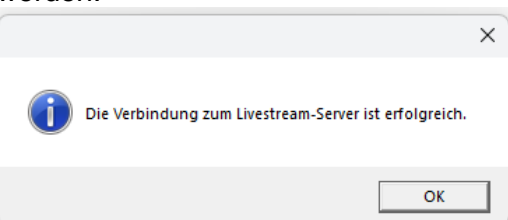

4) Mit "Speichern und Schliessen" den Dialog schliessen.